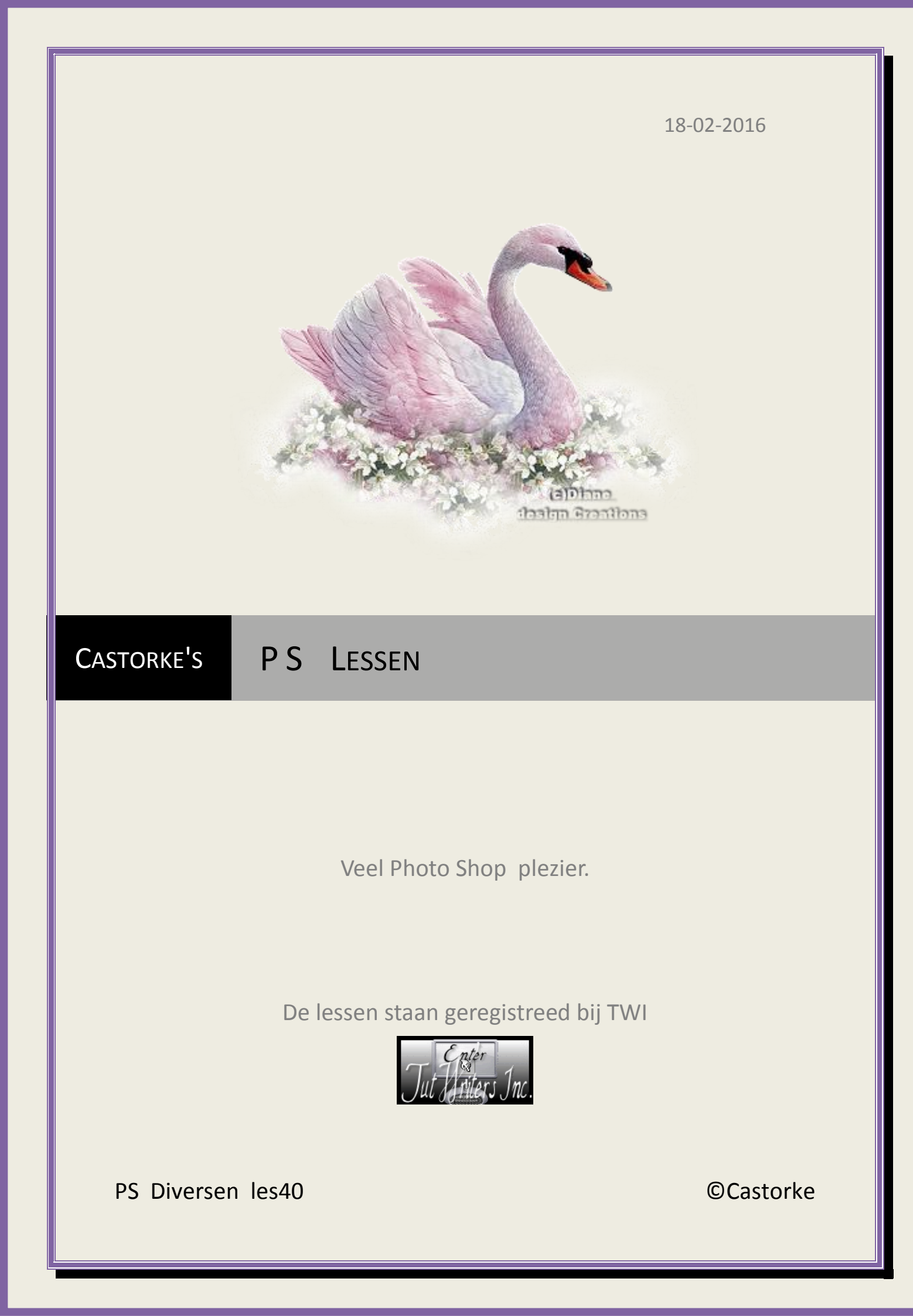

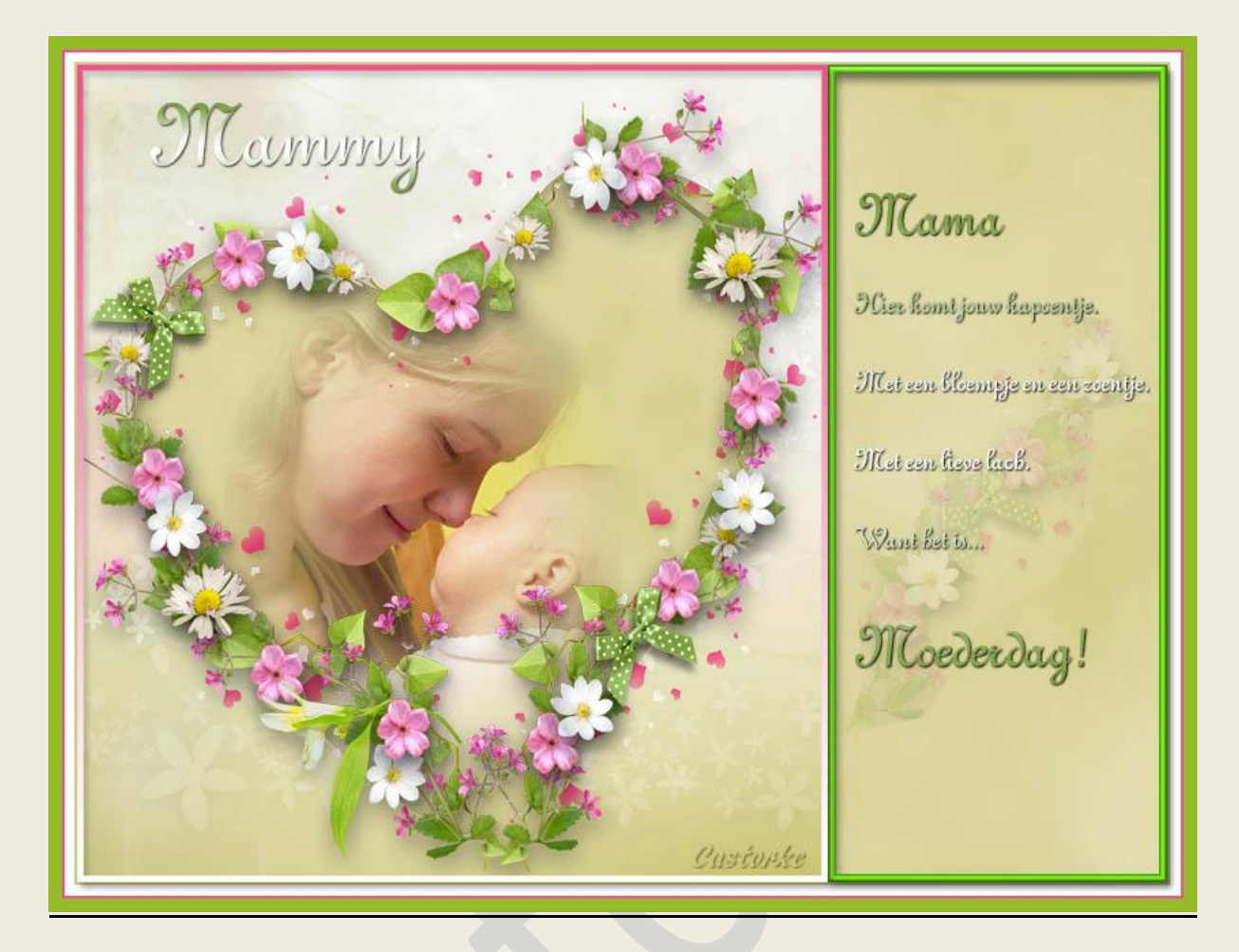

# PS - Diverse - Les 40

Is door mezelf gemaakt met CS6 kan best met een ander PS programma gemaakt worden. Iedere gelijkenis berust op louter toeval.

> Materiaal: Tubes: Cajoline , Castorke

> > Credits vind je <u>hier</u>.

Met dank aan de tubeuses. Met dank voor de credits. Respecteer hun werk, gelieve dan ook niets aan de <u>tubes</u> en de <u>bestandsnaam</u> te veranderen. De credits behoren tot de originele Artist of maker.

Zonder hen was deze les niet tot stand gekomen.

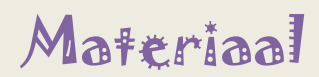

http://www.castorke.be/tutorial\_PS/diversen/p2/pagina\_2.html

Pagina 2 van 5

- 1. Ctrl+ N (nieuwe afbeelding) 800 x0600 wit
- CTRL + O (Open) castorke\_achtergrond\_les40\_ps
   CTRL + A, CTRL + C, ga naar je werk CTRL + V
- 1. CTRL + O (Open) cajoline\_happymothersday\_addon\_free\_02
- 2. CTRL + T transformeer naar 15%
- 3. CTRL + A, CTRL + C, ga naar je werk CTRL + V
- 4. Schuif in de linker benedenhoek en trek het middelste blokje bovenaan tot aan de rand.

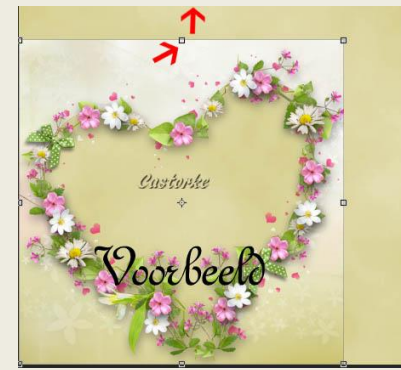

- 5. Blijf op deze laag staan, tik met je toverstaf in de gele rechthoek rechts van het hart.
- 6. Activeer de laag er onder, CTRL + J
- 7. Noem deze laag rechthoek.
- 8. Ga naar stijlen als je de stijl niet hebt laad hem dan is bijgevoegd in bij het materiaal. Zoek groene paperclips en pas de Stijl toe.
- 9. Activeer de laag met het hart.
- 10. Laagstijl: slagschaduw: Dekking op 19

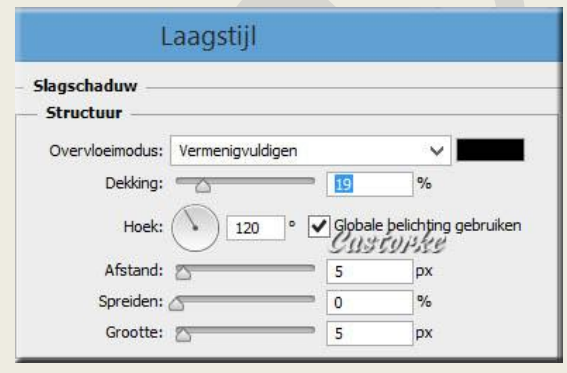

- 11. CTRL + O (Open) Da\_de\_~1
- 12. CTRL + A, CTRL + C, ga naar je werk CTRL + V
- 13. CTRL + T transformeer naar 50%
- 14. Laag/ ordenen/ naar achteren.
- 15. Activeer de laag die je rechthoek hebt genoemd. (laag 3)
- 16. Tik met je toverstaf in het linker deel (het hart)

http://www.castorke.be/tutorial\_PS/diversen/p2/pagina\_2.html

- 17. Activeer terug de laag met het hart.
- 18. Bewerken/ omlijnen. Ik heb kleur #e95c8e genomen.

|                        | Omlijnen      |        |  |
|------------------------|---------------|--------|--|
| – Omlijnin<br>Breedte: | g             |        |  |
| Kleur:                 |               |        |  |
| – Locatie -            | Cu3           | torke  |  |
| ) Binnen               | Midden        | Buiten |  |
| – Overvloe             | ien           |        |  |
| Modus:                 | Normaal       | ~      |  |
| Dekking:               | 100           | %      |  |
| ✓ Transpa              | rantie behoud | en     |  |

### 19. Deselecteer

- 20. Tik met toverstaf in de roze omlijning.
- 21. CTRL + J
- 22. Laagstijl: verloopbedekking: zoek het verloop cas\_les40 (bijgevoegd in materiaal)

| L                                       | aagstijl |                               |
|-----------------------------------------|----------|-------------------------------|
| Verloopbedekking<br>Verloop             | ı ———    |                               |
| Overvloeimodus:<br>Dekking:<br>Verloop: | Normaal  | Dithering  Dithering  Omkeren |
| Stijl:                                  |          | V Uitlijnen met laag          |
| Schaal:                                 |          | 100 %                         |

23. Afbeelding/ Canvasgrootte - kleur #d4cc84 **NIET VERGETEN** <u>RELATIEF</u> aan te vinken.

|                                               | Canvas                   | grootte  |
|-----------------------------------------------|--------------------------|----------|
| Huidige grootte:1,37 M<br>Breedte:<br>Hoogte: | 800 Pixels<br>600 Pixels |          |
| Nieuwe grootte:1,39 M                         | Casto                    | pke      |
| Breedte:                                      | 4                        | Pixels 🗸 |
| Hoogte:                                       | 4                        | Pixels 🗸 |
| ~                                             | Relatief                 | 3        |
| Plaatsing:                                    | × † ×<br>+ • →<br>× † ×  |          |
| Kleur canvasuitbreiding:                      | Overige                  | ~        |

24. Herhaal de canvasgrootte - B15, H15 kleur wit.

http://www.castorke.be/tutorial\_PS/diversen/p2/pagina\_2.html

## ps\_diversen\_p2\_les40

### ©Castorke

- 25. Herhaal de canvasgrootte B4, H4 kleur #e9958f.
- 26. Herhaal de canvasgrootte B20, H20 kleur #96bb29.
- 27. CTRL + O (Open) bloem.
- 28. CTRL + A, CTRL + C, ga naar je werk CTRL + V
- 29. Zet op zijn plaats onder de text.
- 30. Laagdekking vul op 20.
- 31. Schrijf nu je tekst of neem die van mij. Heb het schrift Ghandi gebruikt.

Email

- 32. Plaats je naam of watermerk.
- 33. Opslaan als .jpg

Zo dat was het ik hoop dat je er van genoten hebt.

Ben benieuwd naar je werk. Stuur het me in originele grootte.

# Plaats ik het bij de andere werkjes. Hier

Vermeld wel je naam, het lesnummer, titel. Succes !

Vraagjes mag je me altijd mailen...

Het is verboden deze les geheel of gedeeltelijk te kopiëren. De lessen staan geregistreed bij TWI

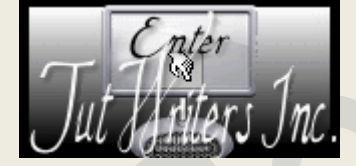

http://www.castorke.be/tutorial\_PS/diversen/p2/pagina\_2.html